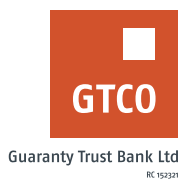

## How to initiate third party debit card pickup

## **Internet Banking**

- Log on to Internet Banking with your User ID and Password
- Click "Cards" option from menu
- Click "Third Party Card Pickup"
- Read the indemnity note and click "Continue" to agree
- Complete the "Card Pickup" form displayed with necessary details (i.e. Pickup branch, Pickup option, Answer to secret question).
- Enter token and click "Submit"

Timeline: Immediately